# How do I cancel a clearance?

22/04/2025 3:34 pm AEST

## **Overview**

GameDay Passport administrators that have recently requested a clearance from club-level can cancel a clearance request through the online clearance list in their database. This is typically done prior to the member confirming the clearance via registration, however depending on the way your sport's clearance feature has been configured, you may also have the ability to cancel the clearance after it has been confirmed.

# Step-by-Step

#### Step 1: Open the Clearance List

From your Passport database, open the Members menu, then select MANAGE CLEARANCES & PERMITS

| 🔓 GAMEDAY                        | Q Search                            | tî.                                                                         |                                                           |                                                       | 🤀 🏟 🕐 🌲 🏟 🚯                                              |
|----------------------------------|-------------------------------------|-----------------------------------------------------------------------------|-----------------------------------------------------------|-------------------------------------------------------|----------------------------------------------------------|
| Jetstream Sports Club<br>Club    | <ul> <li>Jetstream Sport</li> </ul> | orts Club Get Started                                                       |                                                           |                                                       |                                                          |
| Dashboard                        |                                     | Details Edit                                                                | Contacts Edit                                             |                                                       |                                                          |
| Finances                         | • (6                                | 84 Green New Avenue<br>Melbourne                                            | President                                                 | Treasurer                                             | Registrar (Primary Contact)                              |
| 288 Members                      | Jetstream                           | Victoria, AUSTRALIA, 3000<br>0390005000 (Phone)<br>jetstream@mailinator.com | Baxter Reid<br>0400100100<br><u>baxter@mailinator.com</u> | Alexandra Hanson<br>0400200200<br>alex@mailinator.com | Carla Baker<br>0400200100<br><u>carla@mailinator.com</u> |
| List Members                     | Add/Edit Logo                       |                                                                             |                                                           |                                                       |                                                          |
| Request a Clearance              |                                     |                                                                             |                                                           |                                                       |                                                          |
| Clearance<br>Submission Requests | Stats <u>Configure</u>              |                                                                             |                                                           |                                                       |                                                          |
| Manage Clearances<br>& Permits   | Members                             | Players by Gender                                                           | Players by Ge                                             | nder                                                  | Players                                                  |
| Member Rollover                  | 1.0                                 |                                                                             | 1.0                                                       | 1.0                                                   |                                                          |
| Transfer Member                  | 0.8                                 |                                                                             | 0.8                                                       | 0.8                                                   |                                                          |
| Pending Registration             | 0.6                                 |                                                                             | 0.6                                                       | 0.6                                                   |                                                          |
| Injuries                         | 0.4                                 |                                                                             | 0.4                                                       | 0.4                                                   |                                                          |
| List Accreditations              | 0.2                                 |                                                                             | 0.2                                                       | 0.2                                                   |                                                          |
| Contracts                        | 0.0<br>May 12                       |                                                                             | 0.0<br>May 12                                             | 0.0<br>May                                            | .12                                                      |
| (Th)                             | Tray 12                             |                                                                             | 116912                                                    | Tay                                                   |                                                          |
| ABB 22 Clubs                     | Comps Coaches                       | Umpires                                                                     | New Member                                                | s                                                     | Members registered via forms                             |

#### Step 2: View the relevant clearance

Find the clearance you want to cancel, then click the VIEW icon on the left-hand side

| List of Clearances & Permits |           |               |                  |                 |                 |                 |                     |         |              |                                   |             |                   |
|------------------------------|-----------|---------------|------------------|-----------------|-----------------|-----------------|---------------------|---------|--------------|-----------------------------------|-------------|-------------------|
|                              |           |               |                  | Clearan         | ce Ref Na       | me              | From Club           | To Club | Year<br>2025 | LIST OFFLINE/<br>Status<br>Pendir | MANUAL CLEA | ARANCES<br>Filter |
|                              | Name      | Date of Birth | From Association | From Club       | To Association  | To Club         | This level's status | Status  | Туре         | Application Date                  | Ref. No.    | Year              |
|                              | Chan, Kay | 04/10/1975    | Silverwood Spor  | Cyclones Sports | Silverwood Spor | Jetstream Sport | Not yet for your    | Pending | Clearance    | 22/04/2025                        | 2482363     | 2025              |

## Step 3: Cancel the clearance

## Click the CANCEL CLEARANCE button in the top-right corner

| Clearance Summary    |            | Cancel Clearance |
|----------------------|------------|------------------|
| Details              |            |                  |
| Clearance Ref. No.   | 2482363    |                  |
| Application Date     | 22/04/2025 |                  |
| Member being Cleared | Chan Kay   |                  |
| Date of birth        | 04/10/1975 |                  |
| Address Suburb       | Melbourne  |                  |
| Address State        | Victoria   |                  |

Watch

Your browser does not support HTML5 video.